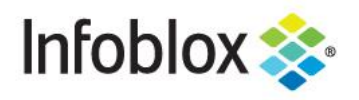

DEPLOYMENT GUIDE

# Infoblox vNIOS for Google Cloud Platform (GCP)

### **Table of Contents**

| Introduction                                       | 3  |
|----------------------------------------------------|----|
| Prerequisites                                      | 3  |
| Limitations                                        | 3  |
| Basic Workflow                                     | 3  |
| Best Practices                                     | 4  |
| GCP Objects and Terms                              | 4  |
| Infoblox vNIOS for GCP Use Cases                   | 4  |
| The DNS and RPZ Services Use Case                  | 5  |
| The Fault Tolerance and Disaster Recovery Use Case | 5  |
| DHCP Service for On-Premises Clients               | 5  |
| The Maximum Availability Use Case                  | 5  |
| Install GCP Command Line Tools                     | 5  |
| GCloud CLI                                         | 5  |
| GSUTIL                                             | 6  |
| Prepare your GCP Environment                       | 6  |
| Create VPCs                                        | 6  |
| Create Firewall Rules                              | 9  |
| Create Outbound Rules                              | 9  |
| Create Inbound Rules                               | 11 |
| Infoblox vNIOS for GCP Image                       | 13 |
| Download vNIOS for GCP Image                       | 13 |
| Upload Infoblox vNIOS for GCP Image File           | 15 |
| Create Bucket                                      | 15 |
| Upload Image File to Bucket                        | 18 |
| Create Infoblox vNIOS for GCP Custom Image         | 19 |

| Deploy Infoblox vNIOS for GCP Instance        | 21 |
|-----------------------------------------------|----|
| Configure Instance Size and Image             | 21 |
| Configure User Data                           | 24 |
| Configure Network Interface(s)                | 25 |
| Single Network Interface (NIOS 8.6)           | 25 |
| Two Network Interfaces                        | 27 |
| Shared VPC (NIOS 8.6)                         | 31 |
| Connecting to Infoblox vNIOS for GCP Instance | 33 |
| Virtual Serial Port                           | 33 |
| SSH                                           | 36 |
| Grid Manager                                  | 37 |
| Troubleshooting                               | 38 |
| Additional Resources                          | 38 |

### Introduction

Infoblox vNIOS for Google Cloud Platform (GCP) is a virtualized Infoblox appliance designed for deployment as a virtual machine (VM) instance in Google Cloud Platform.

Infoblox vNIOS for GCP enables you to deploy robust, manageable, and cost effective Infoblox appliances in the Google Cloud. Infoblox NIOS is the underlying software running on Infoblox appliances and provides core network services and a framework for integrating all the components of the modular Infoblox solution. It provides integrated, secure, and easy-to-manage DNS (Domain Name System), IPAM (IP address management), DHCP (Dynamic Host Configuration Protocol) and other services.

Infoblox vNIOS for GCP appliances can either be joined to an existing on-premises or hybrid/multi cloud grid, or the entire grid can run in GCP. The vNIOS appliance can be configured as a primary DNS server for your GCP VPCs. You can also use Infoblox Cloud Network Automation with vNIOS for GCP to improve visibility of cloud resources and increase the flexibility of your cloud environment.

### Prerequisites

The following are prerequisites for deploying an Infoblox vNIOS for GCP appliance:

- Valid subscription in GCP.
- Appropriate permissions in GCP to create a VM instance and other required resources.
- Infoblox Support account at <u>https://support.infoblox.com</u>.
- Understanding of basic networking concepts and tools, including public and private IP addressing, DNS, Secure Shell (SSH), and command line/terminal applications.

#### Limitations

The following general limitations apply for Infoblox vNIOS for GCP appliances:

- Only provides the LAN1 and MGMT (not enabled by default) interfaces.
- No High Availability (HA) support.
- No native GCP support for Anycast with NIOS.
- DHCP can be served for on-prem clients only, not for clients running in GCP.

#### **Basic Workflow**

The following bullet points provide a basic outline of steps that an administrator new to GCP may follow when creating an Infoblox vNIOS VM:

- Install GCloud CLI and gsutil.
- Navigate to GCP: <u>https://console.cloud.google.com/</u>.
- Create one or two new VPCs and Subnets (NIOS 8.5 and 8.4 require two network interfaces, each in a separate VPC. Starting with NIOS 8.6, you can deploy one or two network interfaces).
- Upload image file and Create custom image.
- Launch your Infoblox vNIOS for GCP appliance using the custom image.
- Once the Infoblox vNIOS for GCP appliance has successfully deployed, verify its IP configuration.
- Connect to the Infoblox vNIOS for GCP appliance and begin using it.

#### **Best Practices**

- For maximum availability, Infoblox appliances should be deployed across as many different Availability Zones and Regions as needed.
- Promptly change the default admin password in NIOS.
- Use Name Server Groups to simplify name server assignments for DNS configurations.

#### GCP Objects and Terms

Before implementing Infoblox vNIOS for GCP, an administrator should understand common terms or objects available in GCP related to the implementation of vNIOS. The following are common objects and terms:

- **VPC**: Virtual Private Clouds provide network functionality for Compute Engine and other resources. Networks and subnets are found within VPCs.
- **Shared VPC**: Shared VPCs allow resources from multiple projects to connect to a central VPC network, providing connectivity between all resources using private IP addresses.
- Persistent Disk: Block storage used for virtual machine instance disks.
- Cloud Storage: Object storage with options suitable for many use-cases.
- Instance Availability Policies: Used to control a VM's maintenance or restart behavior.
- **GCloud CLI**: A CLI tool installed locally that enables you to script operations and to create and manage services and resources in GCP.
- GSUTIL: A CLI tool for managing Google Storage resources.
- Instance: A virtual machine (VM) deployed in GCP.
- Compute Engine: Infrastructure as a Service (IaaS) offering on Google Cloud that provides VMs and other compute workloads.
- Bucket: Basic organizational containers that hold data and objects in Google Cloud storage.
- Region: A collection of datacenters in a specific geographic area where you can choose to host resources.
- **Zone:** Often referred to as an Availability Zone. An isolated location within a Region. Some resources, such as VM instances are zonal, meaning they are contained in a single zone. Other resources, including subnets span multiple zones in a region.
- **Cloud Interconnect:** A highly available, low latency connection between your on-premises network and Google Cloud. Can also connect through a partner service provider.

Source: https://cloud.google.com/docs/

### Infoblox vNIOS for GCP Use Cases

The following are common use cases for the Infoblox vNIOS for GCP appliance:

- Providing DNS and RPZ/DNS Firewall services from within the Google Cloud for GCP, on-prem, and other cloud-based clients.
- Expanding services to the GCP cloud for additional fault tolerance and disaster recovery (DR) purposes.
- Providing services with maximum availability across multiple zones and regions.

### The DNS and RPZ Services Use Case

In this use case, DNS and RPZ services are hosted in GCP. This enables you to distribute enterprise DNS services for clients operating in GCP, on-prem, and across the Internet. One or more Infoblox vNIOS for GCP appliances are deployed in GCP across as many different zones and regions as feasible. These appliances can also be integrated with an existing Grid, either on-prem or in the cloud. Clients are then updated to use your Infoblox vNIOS for GCP appliance(s) for DNS resolution, providing them with your enterprise DNS and RPZ services.

### The Fault Tolerance and Disaster Recovery Use Case

This use case is for Fault Tolerance and Disaster Recovery. In case of failure in the Primary Datacenter (power outage, network outage, or other critical failure) an Infoblox vNIOS for GCP appliance enabled as a Grid Master Candidate (GMC) can be promoted to the Grid Master role so that Grid services can continue to operate. DNS services can also be redirected to servers operating in GCP, possibly without even requiring any manual intervention and helping ensure that business continues to function.

### **DHCP Service for On-Premises Clients**

A vNIOS appliance running on GCP can provide DHCP service for your on-premises clients. This DHCP appliance can serve as your primary DHCP server or be configured as part of a failover pair with a NIOS DHCP server running on-premises for a hybrid, survivable solution. Two vNIOS appliances, each running in GCP could also be configured for DHCP failover for highly available, fault tolerant DHCP services. Using a vNIOS appliance running on GCP for DHCP requires using DHCP Relay or IP Helper on your router or layer 3 switch to send DHCP traffic from your on-premises network to your GCP VPC.

### The Maximum Availability Use Case

In many cases, it can be a challenge to implement services in a way that maximizes availability across a distributed environment in a secure manner and without deploying more resources than are required. One method for accomplishing this may be by leveraging a 'shared services VPC Network' where critical services, including your Infoblox servers, operate from. VPC Network Peering can be used to connect other VPC Networks to the management VPC Network.

This allows for seamless communications between those VPC Networks and the shared services VPC Network, without allowing connectivity between the other subnets. Traditional routing and/or VPN's can also be used to allow connectivity into the shared services VPC Network for VPC Networks which cannot leverage VPC Network Peering, or even from networks outside of GCP.

### **Install GCP Command Line Tools**

Uploading and creating the custom image used to deploy vNIOS in GCP requires the use of GCP command line tools. This section describes how to install these tools prior to starting deployment.

### **GCloud CLI**

One tool that is required is the GCloud CLI. The steps to install the GCloud CLI will vary depending on your operating system. Visit <u>https://cloud.google.com/sdk/gcloud/</u> for installation instructions and to download the installer for your operating system.

Make sure to install the GCloud CLI before proceeding through this guide. Once installed, run the command **gcloud auth login** to login and start your session. This will open a browser window. Follow the prompts to complete the login process.

#### **GSUTIL**

Another tool that is optional here is the GSUTIL (Google Storage Utilities), an open-source project available on GitHub. This command line tool is used to interact with GCP storage objects and buckets. The project page can be found at <a href="https://github.com/GoogleCloudPlatform/gsutil/">https://github.com/GoogleCloudPlatform/gsutil/</a>.

Installation instructions will vary depending on your operating system version and can be found at <u>https://cloud.google.com/storage/docs/gsutil\_install</u>.

For additional references and usage information, visit https://cloud.google.com/storage/docs/gsutil.

### **Prepare your GCP Environment**

Once you install the necessary tools and login to your GCP account, you are ready to begin setup of resources such as the VPC networks and Firewall rules. These will be required before you can deploy and use any virtual machines.

### **Create VPCs**

To create your VPCs and subnets, login to the GCP Console.

1. In the Navigation menu, expand VPC network and select VPC networks.

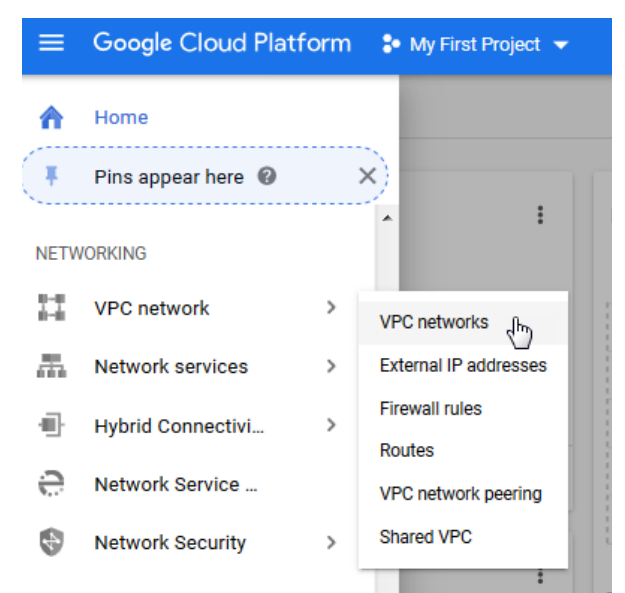

2. If prompted, click Enable billing (This is required for first time use on a new account).

|          | Google Cloud Platform | 🐤 My First Project 👻             | ٩                                                                   | ۶. | ø | ? | ۰ |  |  |  |
|----------|-----------------------|----------------------------------|---------------------------------------------------------------------|----|---|---|---|--|--|--|
| ۲        | Compute Engine        | VM instances                     |                                                                     |    |   |   |   |  |  |  |
| E        | VM instances          | You can use Compute E            | You can use Compute Engine after you enable billing                 |    |   |   |   |  |  |  |
| <b>B</b> | Instance groups       | Pay only for what you use. Learn | Pay only for what you use. Learn more about Compute Engine pricing. |    |   |   |   |  |  |  |
|          | Instance templates    |                                  |                                                                     |    |   |   |   |  |  |  |

3. Click CREATE VPC NETWORK.

| ≡ | Google Cloud Platform | My First Project | ٩                |                     |            |                | <b>5</b> .             | ø    | ?    | 0 | ÷ | 8 |
|---|-----------------------|------------------|------------------|---------------------|------------|----------------|------------------------|------|------|---|---|---|
| H | VPC network           | VPC networks     | CREATE VPC NETWO |                     |            |                |                        |      |      |   |   |   |
| 8 | VPC networks          | Name ^ Region    | Subnets Mode     | IP addresses ranges | Gateways   | Firewall Rules | Global dynamic routing | Flow | logs |   |   |   |
| c | External IP addresses | default          | 18 <b>Auto</b>   | *                   |            | 4              | Off                    |      |      |   |   |   |
|   |                       | (inconstral)     | default          | 10 128 0 0/20       | 10 128 0 1 |                |                        | Off  |      |   |   |   |

4. Type a name, description (optional) and set the **Subnet creation mode** to **Custom**.

| ÷            | Create a VPC network                                                                            |
|--------------|-------------------------------------------------------------------------------------------------|
| ر Nai        | ne *                                                                                            |
| vp           | 21                                                                                              |
| Lov          | rercase letters, numbers, hyphens allowed                                                       |
| De           | scription                                                                                       |
| Sub          | inets                                                                                           |
| Subr         | nete                                                                                            |
| Auto<br>subn | matic to create a subnet in each region, or click Custom to manually define the ets. Learn more |

Subnet creation mode
Custom
Automatic

- 5. Type a name for your subnet.
- 6. Expand the **Region** menu and select the region for your subnet.
- 7. Type the IP address range for your subnet. Example: 10.0.1.0/24.
- 8. Click **Done** for the subnet.

| New subnet                                                                                                    | <b>i</b> /                           |
|----------------------------------------------------------------------------------------------------|--------------------------------------|
| Name *                                                                                                    |                                      |
| lan1                                                                                                    | 0                                    |
| Lowercase letters, numbers, hyphens allowed                                                                              |                                      |
| Add a description                                                                                                    |                                      |
| Region *                                                                                                    |                                      |
| us-west1                                                                                                    | <b>-</b> ⊘                           |
| , IP address range *                                                                                                    |                                      |
| 10.0.1.0/24                                                                                                    | 0                                    |
| Private Google access 🚱 🔿 On                                                                                             |                                      |
| Off                                                                                                    |                                      |
| Flow logs                                                                                                    |                                      |
| Turning on VPC flow logs doesn't affect performance, but some systems generate a large number<br>Stackdriver. Learn more | of logs, which can increase costs in |
| ) On                                                                                                    |                                      |
| Off                                                                                                    |                                      |
|                                                                                                    |                                      |
|                                                                                                    | CANCEL DONE                          |

#### 9. Click CREATE

| Name *                                                                                                    | 6      |
|----------------------------------------------------------------------------------------------------|--------|
| Lowercase letters, numbers, hyphens allowed                                                                                                    |        |
| Description                                                                                                    |        |
| Subnets                                                                                                    |        |
| ubnets let you create your own private cloud topology within Google Cloud. Click<br>utomatic to create a subnet in each region, or click Custom to manually define the<br>ubnets. <u>Learn more</u> |        |
| ubnet creation mode                                                                                                    |        |
| Custom                                                                                                    |        |
| Automatic                                                                                                    |        |
| lan1                                                                                                    | ~      |
| ADD SUBNET                                                                                                    |        |
| Ivnamic routing mode 🚱                                                                                                    |        |
| Regional<br>Cloud Routers will learn routes only in the region in which they were created                                                                                                    |        |
| Global<br>Global routing lets you dynamically learn routes to and from all regions with a single VPN or interconnect and Cloud Router                                                               |        |
| Enable DNS API to pick a DNS policy                                                                                                    | ENABLE |
| Maximum Transmission Unit (MTU)                                                                                                    |        |

Note: Starting with NIOS version 8.6, instances can be deployed with either one or two NICs. For older NIOS versions, two NICs and two VPC networks are required when deploying vNIOS for GCP appliances. If required or desired, repeat the above steps to create a second VPC network with a subnet in the same region, using a different address range.

10. Wait and verify that your VPC network(s) are created successfully.

| VPC ne | tworks          |        | + CREATE VE | PC NETWORK | C REFRESH |                      |          |                |                        |           |
|--------|-----------------|--------|-------------|------------|-----------|----------------------|----------|----------------|------------------------|-----------|
|        |                 |        |             |            |           |                      |          |                |                        |           |
| Name   | ↑ Re            | gion   | Subnets     | мти 🚱      | Mode      | IP address ranges    | Gateways | Firewall Rules | Global dynamic routing | Flow logs |
| ▼ vpc  | :1              |        | 1           | 1460       | Custom    |                      |          | 0              | Off                    |           |
|        | US <sup>.</sup> | -west1 | lan1        |            |           | 10.0.1.0/24          | 10.0.1.1 |                |                        | Off       |
| ▼ vpc  | 2               |        | 1           | 1460       | Custom    |                      | (        |                | Off                    |           |
|        | US <sup>,</sup> | -west1 | mgmt        |            |           | 10.0.2.0/24 10.0.2.1 |          |                |                        | Off       |
|        |                 |        |             |            |           |                      |          |                |                        |           |

### **Create Firewall Rules**

The firewall rules are used to control network access into and out of your VPC networks. In this example, we walk through the steps to create a rule to allow all egress (outbound) traffic from your Infoblox vNIOS for GCP instance and a rule to allow ingress (inbound) traffic on specific ports.

Note: Examples shown here are overly permissive, allowing traffic from any IP, and are for example purpose only. Use best practices in your environment, allowing only the minimal traffic necessary.

1. In the Navigation menu, expand the VPC network and select Firewall.

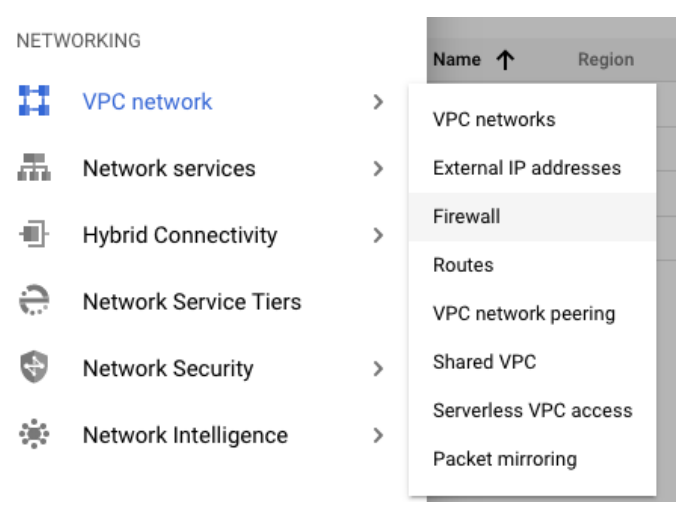

### **Create Outbound Rules**

2. Click CREATE FIREWALL RULE.

|    | Google Cloud Platform | 💲 My First Project 👻                                                                                                    | ٩       |              |              |            |                   |        | >. | ٩      | ?     | ۰     |  |
|----|-----------------------|----------------------------------------------------------------------------------------------------|---------|--------------|--------------|------------|-------------------|--------|----|--------|-------|-------|--|
| H  | VPC network           | Firewall rules                                                                                                    | E CR    | EATE FIREWAL | L RULE رالم  | C REFRESH  | TELETE            |        |    |        |       |       |  |
| 2  | VPC networks          | Firewall rules control incoming or outgoing traffic to an instance. By default,<br>incoming traffic from outside your network is blocked Learn more. |         |              |              |            |                   |        |    |        |       |       |  |
| Ľ  | External IP addresses | Note: App Engine firewalls are managed here.                                                                                                    |         |              |              |            |                   |        |    |        |       |       |  |
| 88 | Firewall rules        | Filter resources                                                                                                    |         |              |              |            |                   |        |    | 0      | Colum | is 🔻  |  |
| ×  | Routes                | Name                                                                                                    | Туре    | Targets      | Filters      | F          | Protocols / ports | Action | Pr | iority | Netw  | ork ^ |  |
| Ŷ  | VPC network peering   | default-allow-icmp                                                                                                    | Ingress | Apply to all | IP ranges: 0 | .0.0.0/0 i | cmp               | Allow  | 65 | 534    | defau | ılt   |  |

3. Type a name and (optional) a description.

Note: To make it easy to identify the rules you are creating for your VPC, prefix the rule name with your VPC name. Example: **vpc1-outbound-all-allow**.

- 4. Expand the **Network** menu and select your VPC network.
- 5. The priority is used to control the order in which the firewall rules are processed, starting from 0. GCP uses a default of 1000. In this example, we will first set the Egress rule to allow all outbound traffic, so we will change this to **0**.

#### ← Create a firewall rule

Firewall rules control incoming or outgoing traffic to an instance. By default, incoming traffic from outside your network is blocked. Learn more

| vpc1-outbound-all-allow                                                                                | 0 |
|----------------------------------------------------------------------------------------------------|---|
| Lowercase letters, numbers, hyphens allowed                                                            |   |
| Description                                                                                            |   |
| <b>.ogs</b><br>urning on firewall logs can generate a large number of logs which can increase costs in |   |
| Stackdriver. Learn more                                                                                |   |
| On                                                                                                    |   |
| On Off                                                                                                 |   |
| Stackdriver. Learn more On Off Network * vpc1                                                          | 0 |
| Stackdriver. Learn more On Off Network * vpc1                                                          | 0 |

6. Set the Direction of traffic to Egress and Action on match to Allow.

| Direction of traffic 🔞 |  |  |  |  |  |  |
|------------------------|--|--|--|--|--|--|
| Ingress                |  |  |  |  |  |  |
| Egress                 |  |  |  |  |  |  |
| Action on match 🔞      |  |  |  |  |  |  |
| Action on match 🔞      |  |  |  |  |  |  |
| Action on match 🔞      |  |  |  |  |  |  |

7. Expand the Targets menu and select All instances in the network.

| ſ  | argets                       | 0 |
|----|------------------------------|---|
| L  | All instances in the network |   |
|    | Specified target tags        |   |
|    | Specified service account    | • |
| ١. |                              |   |

- 8. For the **Destination filter** select **IP ranges**.
- 9. For the **Destination IP ranges**, enter **0.0.0.0/0** to allow outbound traffic to any destination.

Infoblox Deployment Guide: Infoblox vNIOS for Google Cloud Platform (GCP) (June 2022)

| Destination filte             | r                                                 | • | 0 |
|-------------------------------|---------------------------------------------------|---|---|
| Destination IP r<br>0.0.0.0/0 | anges *<br>for example, 0.0.0.0/0, 192.168.2.0/24 |   | 0 |

10. Toggle the **Protocols and ports** option to **Allow all**.

11. Click CREATE.

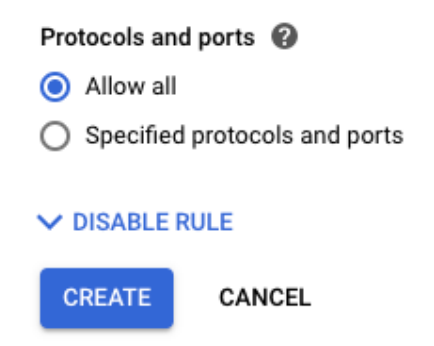

12. If you are deploying an instance with two NICs, repeat the above process to create an outbound rule for your second VPC.

#### **Create Inbound Rules**

Next, we'll create a firewall rule to allow appropriate traffic inbound to the VPC for the vNIOS instances. For full details on ports and protocols used by Infoblox NIOS, refer to NIOS documentation at <a href="https://docs.infoblox.com">https://docs.infoblox.com</a>.

- 1. Click **CREATE FIREWALL RULE**.
- 2. Type a name and (optional) a description.

Note: To make it easy to identify the rules you are creating for your VPC, prefix the rule name with your VPC name. Example: **vpc1-inbound-allow**.

- 3. Select your VPC network and set the Priority.
- 4. Set the Direction of traffic to Ingress and Action on match to Allow.

### Create a firewall rule $\leftarrow$ Name \* 0 vpc1-inbound-allow Lowercase letters, numbers, hyphens allowed Description Logs Turning on firewall logs can generate a large number of logs which can increase costs in Stackdriver. Learn more () On Off Network \* 0 vpc1 Priority \* 1 0 Priority can be 0 - 65535 Check priority of other firewall rules Direction of traffic 😱 Ingress O Egress Action on match

- Allow
- O Deny
- 5. Expand the Targets menu and select All instances in the network.
- 6. Expand the Source filter menu and select IP ranges.
- 7. For the Source IP ranges, enter 0.0.0.0/0 to allow traffic from anywhere.

Note: For security of production environments, limit the source IP ranges.

|   | Targets<br>All instances in the network            | • | 0 |
|---|----------------------------------------------------|---|---|
|   | Destination filter<br>IP ranges                    | • | 0 |
| ſ | Destination IP ranges *                            |   |   |
|   | 0.0.0.0/0 🔇 for example, 0.0.0.0/0, 192.168.2.0/24 |   | ? |

Infoblox Deployment Guide: Infoblox vNIOS for Google Cloud Platform (GCP) (June 2022)

- 8. Toggle the Protocols and ports option to Specified protocols and ports.
- 9. Check the boxes for **tcp** and **udp**.
- 10.Enter the following ports:
  - o TCP: 22, 53, 443
  - o UDP: 53, 1194, 2114
    - Protocols and ports 🔞
      - Allow all
    - Specified protocols and ports

| 🗸 tcp :      | 22, 53, 443                               |  |  |  |  |
|--------------|-------------------------------------------|--|--|--|--|
| 🗸 udp :      | 53, 1194, 2114                            |  |  |  |  |
| Other p      | protocols                                 |  |  |  |  |
| protocols    | protocols, comma separated, e.g. ah, sctp |  |  |  |  |
| DISABLE RULE |                                           |  |  |  |  |
| CREATE       | CANCEL                                    |  |  |  |  |

- 11. Click CREATE.
- 12. If you are deploying an instance with two NICs, repeat the above process to create an inbound rule for your second VPC.
- 13. Verify all rules were created successfully.

| Name                            | Туре    | Targets      | Filters        | Protocols / ports                 | Action | Priority | Network 个 |
|---------------------------------|---------|--------------|----------------|-----------------------------------|--------|----------|-----------|
| vpc1-<br>outbound-all-<br>allow | Egress  | Apply to all | IP ranges: 0.( | all                               | Allow  | 0        | vpc1      |
| vpc1-inbound-<br>allow          | Ingress | Apply to all | IP ranges: 0.( | tcp:22,53,443<br>udp:53,1194,2114 | Allow  | 1        | vpc1      |
| vpc2-<br>outbound-all-<br>allow | Egress  | Apply to all | IP ranges: 0.( | all                               | Allow  | 0        | vpc2      |
| vpc2-inbound-<br>allow          | Ingress | Apply to all | IP ranges: 0.( | tcp:22,53,443<br>udp:53,1194,2114 | Allow  | 1        | vpc2      |

### Infoblox vNIOS for GCP Image

The Infoblox vNIOS for GCP appliance can be deployed using an image file downloaded from the Infoblox Support portal.

#### Download vNIOS for GCP Image

To download the virtual machine image file:

1. In your browser, navigate to <u>https://support.infoblox.com/</u> and sign in.

#### 2. Click on Downloads.

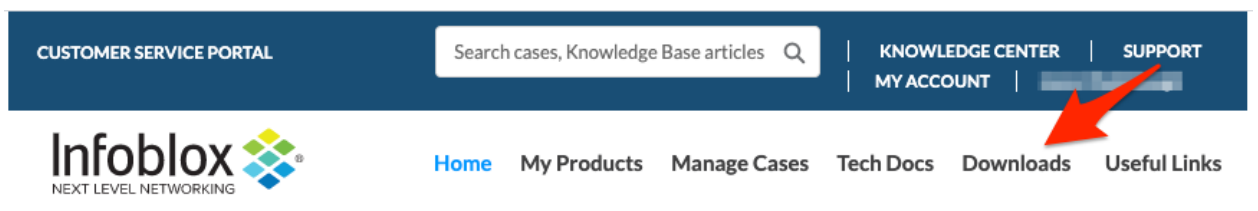

3. Expand the Infobiox Software menu and select NIOS/vNIOS.

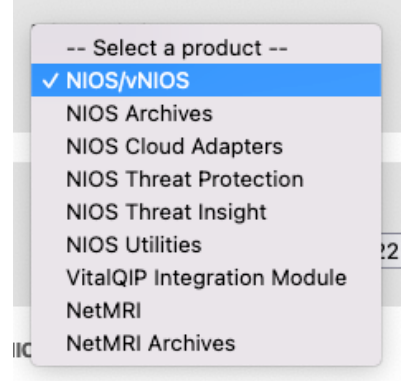

4. Expand the Select Version menu and select the desired version.

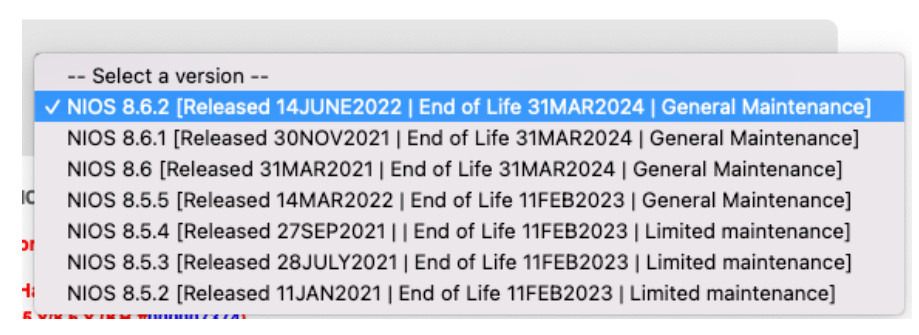

5. Scroll down to and expand the vNIOS for GCP option.

| ▹ NIOS                              |
|-------------------------------------|
| ▶ vNIOS for VMware                  |
| ▶ vNIOS for Microsoft Hyper-V       |
| ▶ vNIOS for KVM                     |
| vNIOS for GCP                       |
| Version software downloade checkeum |
|                                     |
| Documentation                       |

Infoblox Deployment Guide: Infoblox vNIOS for Google Cloud Platform (GCP) (June 2022)

6. Click on the Resizable Download Image link.

#### - vNIOS for GCP

| Infoblox vNIOS for GCP is an Infoblox virtual appliance that enables you to deploy<br>robust, manageable, and cost- effective Infoblox appliances in the Google Cloud.<br>Infoblox vNIOS provides core network services and a framework for integrating all the<br>components of the modular Infoblox solution. It provides integrated, secure, and easy-to-<br>manage DNS (Domain Name System) and IPAM (IP address management) services.<br>For more information, see the Infoblox Installation Guide for vNIOS for GCP.<br>The vNIOS resizable images give you the option to define the allocated amount of<br>storage for vNIOS. This optimizes the resource footprint during situations in which the<br>standard image is not adequate starting at 250GB. You must use the resizeable image<br>only if explicitly recommended by Infoblox Professional Services or System Engineering. |                                                                                |                             |  |  |  |
|----------------------------------------------------------------------------------------------------|--------------------------------------------------------------------------------|-----------------------------|--|--|--|
| Grid Role A tar.gz format disk image. Link to Download Images                                                                                                    |                                                                                |                             |  |  |  |
| Resizable of Member, Grid<br>Master, Reporting                                                                                                    | Use for DDI: V825, V1425, V2225,<br>V4015, V4025 and CP: V805, V1405,<br>V2205 | Resizable<br>Download Image |  |  |  |

7. Accept any terms (if prompted). Depending on your browser settings, you may be prompted to save the file, or it may download automatically. Proceed through the prompts (if any) to complete the download.

#### Upload Infoblox vNIOS for GCP Image File

Before you can deploy your Infoblox vNIOS for GCP appliance, you will need to create a storage bucket and upload the appliance image. This can be done using the GCP Console or GSUTIL.

#### **Create Bucket**

To create a bucket using the GCP Console:

1. In the GCP Console Navigation menu, expand Cloud Storage; select Browser.

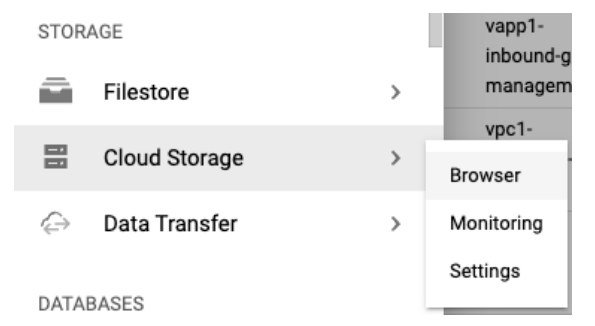

2. Click CREATE BUCKET.

| - • | Storage    | Storage browser              | + CREATE BUCKET                | DELETE             | C REFRESH                   |
|-----|------------|------------------------------|--------------------------------|--------------------|-----------------------------|
| •   | Browser    | = Filter Filter buckets      |                                |                    |                             |
| ណ៍  | Monitoring | Bucket sorting and filtering | are available in the Storage b | rowser. Now you ca | n filter your buckets by ar |
| \$  | Settings   | □ Name ↑ Created             | Location type                  | Location           | Default storage class       |
|     |            | No rows to display           |                                |                    |                             |

3. Type a name, click CONTINUE.

| ÷ | Create a bucket                                                          |
|---|--------------------------------------------------------------------------|
| • | Name your bucket                                                         |
|   | Pick a <b>globally unique</b> , permanent name. <u>Naming guidelines</u> |
|   | nios-imagestore-001                                                      |
|   | Tip: Don't include any sensitive information                             |
|   | CONTINUE                                                                 |

- 4. Select **Region** for Location type and choose a Location from the dropdown.
- 5. Click **CONTINUE**.

| Cł         | loose where to store your data                                                                                                    |  |  |
|------------|----------------------------------------------------------------------------------------------------|--|--|
| Thi<br>cos | This permanent choice defines the geographic placement of your data and affects cost, performance, and availability. <u>Learn more</u> |  |  |
| Lo         | cation type                                                                                                    |  |  |
| 0          | Region<br>Lowest latency within a single region                                                                                        |  |  |
| 0          | Dual-region<br>High availability and low latency across 2 regions                                                                      |  |  |
| 0          | Multi-region<br>Highest availability across largest area                                                                               |  |  |
| Lo         | cation                                                                                                    |  |  |
| _          |                                                                                                    |  |  |

6. Use the default Standard storage class. Click CONTINUE.

Infoblox Deployment Guide: Infoblox vNIOS for Google Cloud Platform (GCP) (June 2022)

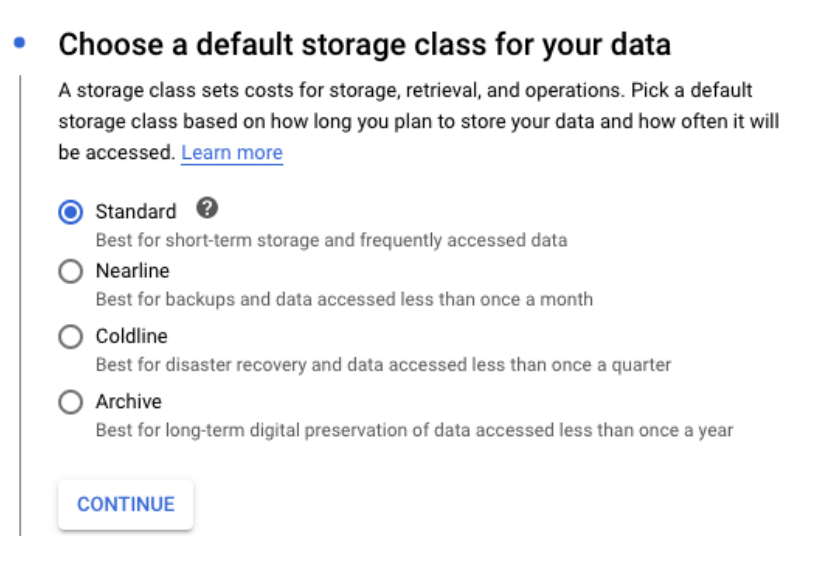

- 7. Set Access control to Fine-grained.
- 8. Click CREATE.

|    | Prevent public access                                                                                                    |
|----|----------------------------------------------------------------------------------------------------|
|    | Restrict data from being publicly accessible via the internet. Will prevent this bucket from being used for web hosting. Learn more                                      |
|    | Enforce public access prevention on this bucket                                                                                                    |
|    | Access control                                                                                                    |
|    | O Uniform<br>Ensure uniform access to all objects in the bucket by using only bucket-level<br>permissions (IAM). This option becomes permanent after 90 days. Learn more |
|    | Fine-grained<br>Specify access to individual objects by using object-level permissions (ACLs) in<br>addition to your bucket-level permissions (IAM). <u>Learn more</u>   |
|    | CONTINUE                                                                                                    |
| •  | Choose how to protect object data<br>Protection tools: None                                                                                                    |
|    | Data encryption: Google-managed key                                                                                                    |
| CR | EATE CANCEL                                                                                                    |

Choose how to control access to objects •

Infoblox Deployment Guide: Infoblox vNIOS for Google Cloud Platform (GCP) (June 2022)

To create a bucket using the GSUTIL, use the following command examples: Note: This is optional and not required if you used the console method.

1. If not already logged in, first authenticate using the GCloud CLI:

#### gcloud auth login

2. Use the following example to create a bucket:

#### gsutil mb -c <class> -l <location> gs://<unique\_bucket\_name>

- 3. In the above example:
  - a. <class>: Replace this string with the class you want to use for your bucket. Available classes include multi-regional, regional, nearline and coldline. If in doubt, you can omit this option and it will default to Standard Storage, which is equivalent to either multi-regional or regional (depending on the location where your bucket is created).
  - b. <location>: Specify the location where you want your bucket to be created in. If this option is omitted, the default location (US) is used.
  - c. <unique\_bucket\_name>: Replace this value with the name that you want to use for your bucket. This must be a unique name not only within your account but throughout GCP.

Additional information regarding buckets and GSUTIL can be found at

https://cloud.google.com/storage/docs/gsutil/commands/mb

nios-imagestore-001

#### Upload Image File to Bucket

Once the bucket creation completes, your new bucket will be open in the browser.

1. Click UPLOAD FILES.

| OBJECTS                                       | CONFIGURATION       | I PERMISSIO  | INS RETENTION  | LIFECYCLE     |  |
|-----------------------------------------------|---------------------|--------------|----------------|---------------|--|
| Buckets <b>&gt; r</b>                         | nios-imagestore-001 | б            |                |               |  |
| UPLOAD FILES                                  | S UPLOAD FOLD       | ER CREATE FO | LDER MANAGE HO | LDS DELETE    |  |
| Filter Filter by object or folder name prefix |                     |              |                |               |  |
| Name                                          | Size                | Туре С       | reated time 🕜  | Storage class |  |
| No rows to disp                               | lay                 |              |                |               |  |

2. Follow the prompts to browse to and upload your Infoblox vNIOS for GCP appliance image file. This file can be over 2 GB in size and the upload may take a while to complete.

| Uploads and My First Project operations | ~      |
|-----------------------------------------|--------|
| ) nios-8.6.2-49947-c076923293a0-        | CANCEL |
| 2022-06-10-10-36-56-ddi-resizable-      |        |
| 43G.tar.gz                              |        |

Infoblox Deployment Guide: Infoblox vNIOS for Google Cloud Platform (GCP) (June 2022)

3. Verify that the file upload completed successfully.

| UPLOAD FILES UPLOAD F                                                                                                    | OLDER CRE                              | ATE FOLDER                         | MANAGE HOLDS                          | DOWNLOAD                             | DELETE            |
|----------------------------------------------------------------------------------------------------|----------------------------------------|------------------------------------|---------------------------------------|--------------------------------------|-------------------|
| Filter by name prefix only 🔻                                                                                                    | <b>= Filter</b> Filter                 | r objects and f                    | olders                                |                                      |                   |
| Name                                                                                                    |                                        | Size                               | Туре                                  | Created                              | Storage class     |
| nios-8.6.2-49947-c07                                                                                                    | 76923293a0                             | 2.4 GB                             | application/x-gzip                    | Jun 14, 20                           | Standard          |
| <ol> <li>To get the URI of your up<br/>name in your bucket.</li> <li>On the Object details particular the training of the training particular the training of the training particular the training of the training of the</li></ol> | bloaded image,<br>ge, click the co     | , which you w<br>py button ne      | vill need to create a o               | custom image, c<br>py this to your c | lick on the file  |
| ← Object details                                                                                                    |                                        |                                    |                                       |                                      |                   |
| Buckets > nios-imagestore-011 3                                                                                                    | → nios-8.6.2-4994<br>ORY               | 7-c076923293a<br>DIT ACCESS        | 0-2022-06-10-10-36-56-da              | li-resizable-43G.tar.                | gz <b>f</b>       |
| Overview                                                                                                    |                                        |                                    |                                       |                                      |                   |
| Туре                                                                                                    | application/x-gzig                     | 0                                  |                                       |                                      |                   |
| Size                                                                                                    | 2.4 GB                                 |                                    |                                       |                                      |                   |
| Created                                                                                                    | Jun 14, 2022, 1:0                      | 5:16 PM                            |                                       |                                      |                   |
| Last modified                                                                                                    | Jun 14, 2022, 1:0                      | 5:16 PM                            |                                       |                                      |                   |
| Storage class                                                                                                    | Standard                               |                                    |                                       |                                      |                   |
| Custom time                                                                                                    | _                                      |                                    |                                       |                                      |                   |
| Public URL                                                                                                    | Not applicable                         |                                    |                                       |                                      |                   |
| Authenticated URL                                                                                                    | https://storage.cl<br>06-10-10-36-56-d | oud.google.com<br>di-resizable-43G | n/nios-imagestore-011/ni<br>.tar.gz 🖸 | os-8.6.2-49947-c076                  | 5923293a0-2022-   |
| gsutil URI 🕑                                                                                                    | gs://nios-imagest<br>43G.tar.gz 🗖 🗲    | tore-011/nios-8.                   | 6.2-49947-c076923293a                 | )-2022-06-10-10-36-                  | 56-ddi-resizable- |

### Create Infoblox vNIOS for GCP Custom Image

VM instances are deployed using a predefined image. This guide provides the steps to create a custom image using an Infoblox vNIOS for GCP image file previously uploaded into your project's storage bucket.

Important: Infoblox vNIOS version 8.4 and 8.5 appliances are deployed with two network interfaces that will correspond to the LAN1 and MGMT (not enabled by default in NIOS). Because of this, the MULTI\_IP\_SUBNET feature must be enabled in the image or else the deployed vNIOS appliance will be unable to communicate on the network. While the second network interface is optional beginning with NIOS 8.6, this method should still be used for creating custom images. As of this writing, the MULTI\_IP\_SUBNET feature is only available using the GCloud CLI.

For more information regarding the deployment of virtual machines with multiple network interfaces in GCP, refer to <u>https://cloud.google.com/vpc/docs/create-use-multiple-interfaces</u>.

To create a custom image using the GCloud CLI:

- 1. Open a terminal or command line application on the computer where you installed the GCloud CLI.
- 2. If not already logged in, first authenticate using the GCloud CLI:

#### gcloud auth login

- 3. Follow prompts in your browser to login.
- 4. Run the following command to create your custom image:

## gcloud compute images create "imagename" --guest-os-features MULTI\_IP\_SUBNET --source-uri gs://<br/>bucket\_name>/nios-8.6.2-49947-c076923293a0-2022-06-10-10-36-56-ddi-resizable-43G.tar.gz

- In the above example, replace imagename with the name you want for your image. Note: Names can be up to 62 characters, must start with a lowercase letter, may contain lowercase letters, numbers, or hyphens, and cannot end with a hyphen.
- b. In the above example, replace the URI with the URI for the Infoblox vNIOS for GCP appliance image file you uploaded in the last section.

|         | - % ~ figure at the second at the second | gcloud c | compute image | s create | "nios862"   | guest-os    | -features  | MULTI_IP_S  | UBNET |
|---------|------------------------------------------|----------|---------------|----------|-------------|-------------|------------|-------------|-------|
| sourc   | e-uri gs://nios-imagestor                | e-011/ni | os-8.6.2-499  | 47-c0769 | 23293a0-202 | 2-06-10-10  | -36-56-ddi | i-resizable | -43G. |
| tar.gz  |                                          |          |               |          |             |             |            |             |       |
| Created | [https://www.googleapis.c                | om/compu | te/v1/projec  | ts/my-fi | rst-project | :-277818/gl | obal/image | es/nios862] |       |
| NAME    | PROJECT                                  | FAMILY   | DEPRECATED    | STATUS   |             |             |            |             |       |
| nios862 | my-first-project-277818                  |          |               | READY    |             |             |            |             |       |

- 5. Wait for the image creation to complete.
- 6. To view your new custom image in the GCP Console, in the navigation menu expand **Compute Engine**. Select **Images**.

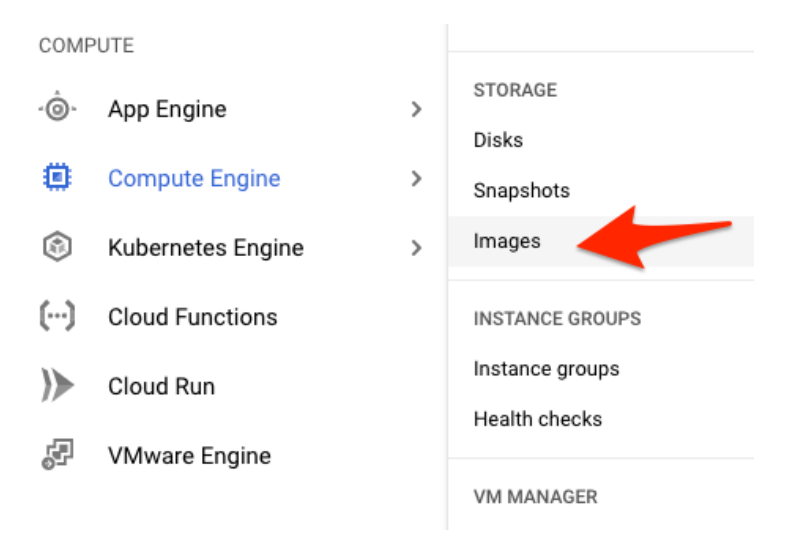

7. Enter the name of your image in the filter.

| Images | [+] CREATE IMAGE | C REFRESH | 👕 DELETE |
|--------|------------------|-----------|----------|
|--------|------------------|-----------|----------|

An image is a replica of a disk that contains the applications and operating system needed to start a VM. You can create custom images or use public images preconfigured with Linux or Windows OSes. Learn more

| IMA | GES IM       | IAGE IMPORT HI | STORY I          | MAGE EXPORT HISTORY |           |                     |
|-----|--------------|----------------|------------------|---------------------|-----------|---------------------|
| ∓ F | ilter nios86 | 2 🔞 Enter pro  | operty name or v | alue                |           |                     |
|     | Status       | Name           | Location         | Archive size        | Disk size | Created by          |
|     | $\bigcirc$   | nios862        | us               | 2.37 GB             | 43 GB     | my-first-project-27 |

### **Deploy Infoblox vNIOS for GCP Instance**

To deploy an Infoblox vNIOS for GCP virtual machine instance using the custom image you created:

1. In the GCP Console Navigation menu, expand Compute Engine. Select VM Instances.

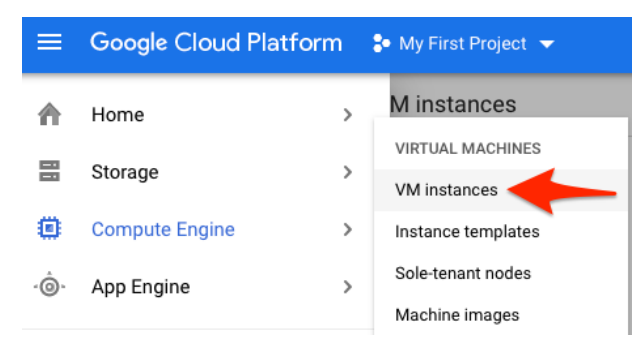

2. Click Create.

| Compute Ei<br>VM insta                                                 | ngine<br>INCES                                                                                |                                                                                                    |                                                                  |
|------------------------------------------------------------------------|-----------------------------------------------------------------------------------------------|----------------------------------------------------------------------------------------------------|------------------------------------------------------------------|
| Compute Er<br>infrastructu<br>Windows, o<br>import it us<br>sample app | ngine lets you use vi<br>re. Create micro-VM<br>r other standard ima<br>ing a migration servi | rtual machines that rui<br>ls or larger instances r<br>ages. Create your first '<br>ice, or try the quickstar | n on Google's<br>unning Debian,<br>/M instance,<br>rt to build a |
| Create                                                                 | or Import or                                                                                  | Take the quickstart                                                                                           |                                                                  |

#### Configure Instance Size and Image

1. Type a name for your instance and select the desired Region and Zone. Note: This should be the same region your VPC subnets are in.

| Name 🕜<br>Name is permanent              |                             |
|------------------------------------------|-----------------------------|
| instance-1                               |                             |
| Labels (Optional)                        |                             |
|                                          | + Add label                 |
| <b>Region (?)</b><br>Region is permanent | Zone ②<br>Zone is permanent |
| us-west1 (Oregon)                        | ▼ us-west1-b ▼              |

- 2. In the Machine configuration section, select the E2 or N2 series.
- 3. For Machine type, select Custom.

Note: For some vNIOS models, standard or high memory sizes can be used instead of custom. Virtual hardware should meet the requirements shown for vNIOS models in the table below.

#### Machine configuration

| Machine family         General-purpose       Compute-optimized       Memory-optimized         Machine types for common workloads, optimized for cost and flexibilities       Series         E2       E2 |
|----------------------------------------------------------------------------------------------------|
| General-purpose       Compute-optimized       Memory-optimized         Machine types for common workloads, optimized for cost and flexibilities       Series         E2                                 |
| Machine types for common workloads, optimized for cost and flexibilit<br>Series<br>E2                                                                                                    |
| Series<br>E2                                                                                                    |
| E2                                                                                                    |
|                                                                                                    |
| CPU platform selection based on availability                                                                                                    |
| Machine type                                                                                                    |
| Custom                                                                                                    |

The following table outlines the hardware specifications for the vNIOS appliance models supported on GCP:

| vNIOS Appliance            | Disk Size | # of vCPU | Memory          | Supported as |
|----------------------------|-----------|-----------|-----------------|--------------|
|                            | (GB)      | Cores     | Allocation (GB) | GM and GMC   |
| TE-V825                    | 250       | 2         | 16              | Yes          |
| TE-V1425                   | 250       | 4         | 32              | Yes          |
| TE-V2225                   | 250       | 8         | 64              | Yes          |
| TE-V4015 (8.6.2 and later) | 250       | 14        | 28              | Yes          |
| TE-V4025 (8.6.2 and later) | 250       | 14        | 28              | Yes          |
| CP-V805                    | 250       | 2         | 16              | No           |
| CP-V1405                   | 250       | 4         | 32              | No           |
| CP-V2205                   | 250       | 8         | 64              | No           |

Infoblox Deployment Guide: Infoblox vNIOS for Google Cloud Platform (GCP) (June 2022)

 Set the Cores (CPU) and Memory to match the intended vNIOS Appliance model (the example used in this guide is an IB-V825).

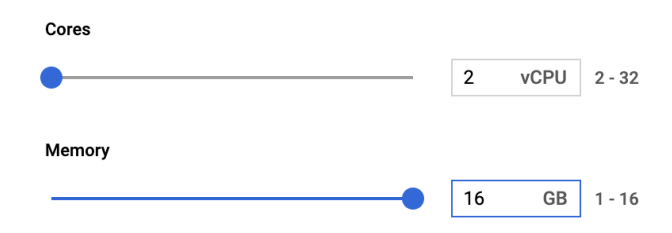

5. For Boot disk, click Change.

| Boot disk | 0 |
|-----------|---|
|-----------|---|

| Name  | instance-1                       |
|-------|----------------------------------|
| Туре  | New balanced persistent disk     |
| Size  | 10 GB                            |
| Image | 🦁 Debian GNU/Linux 11 (bullseye) |

CHANGE

- 6. Switch to the **Custom images** tab.
- 7. Select the custom image for your vNIOS for GCP appliance image from the dropdown.
- 8. For Boot disk type, select Standard persistent disk.
- 9. Set the **Size (GB)** field to match the size required for the appliance model type being deployed. Refer to the table above for the supported disk sizes.
- 10.Click Select.

| PUBLIC IMAGES            | CUSTOM IMAGES | SNAPSHOTS | EXISTING DISK |
|--------------------------|---------------|-----------|---------------|
| Source project for image | s*            |           | ]             |
| my-first-project-277818  |               |           | CHANGE        |
| Show deprecated im       | ages          |           |               |
| Image *                  |               |           |               |
| nios862                  |               |           | •             |
| Created on Jun 14, 2022, | 1:11:12 PM    |           |               |
| Boot disk type *         | Siz           | e (GB) *  |               |
| Standard persistent dis  | k 🔻 250       | 0         |               |
|                          |               |           |               |
| SHOW ADVANCED CO         | NFIGURATION   |           |               |

### **Configure User Data**

1. Expand the Management, security, disks, networking, sole tenancy panel.

Management, security, disks, networking, sole tenancy

~

•

2. Expand the Management section, under Metadata, click Add Item.

#### Management

Description, deletion protection, reservations, automation, and availability policies

Description

#### Deletion protection 💡

Enable deletion protection

#### Reservations

Application policy Automatically use created reservation

Use an existing reservation when creating this VM instance

#### Automation

| Startup script                                                                                                    |
|----------------------------------------------------------------------------------------------------|
| You can choose to specify a startup script that will run when your instance boots up or<br>restarts. Startup scripts can be used to install software and updates, and to ensure that<br>services are running within the virtual machine. Learn more |

#### Metadata

You can set custom metadata for an instance or project outside of the server-defined metadata. This is useful for passing in arbitrary values to your project or instance that can be queried by your code on the instance. Learn more

+ ADD ITEM

- 3. Enter user-data for Key.
- 4. For Value 1, enter:

#### #infoblox-config temp\_license: nios IB-V825 enterprise dns dhcp cloud remote\_console\_enabled: y

This will enable the SSH console and set temporary licenses for your vNIOS appliance. You should change the temporary license strings to reflect the vNIOS model you are deploying as well as appropriate service licenses. Refer to <u>Infoblox Documentation</u> for additional details. This is optional, as temporary and other licensing can be added later using the NIOS CLI.

#### Metadata

| You can set custom metadata for an instance or project outside of the server-defined metadata.    |
|---------------------------------------------------------------------------------------------------|
| This is useful for passing in arbitrary values to your project or instance that can be queried by |
| your code on the instance. Learn more                                                             |

| Key 1 * —— |  |
|------------|--|
| user-data  |  |

Value 1 #infoblox-config temp\_license: nios IB-V825 enterprise dns cloud remote\_console\_enabled: y

### Configure Network Interface(s)

Infoblox vNIOS for GCP instances using NIOS version 8.6 and later can be deployed with one or two network interfaces. Instances deployed with a single network interface can be deployed into a standard VPC or a shared VPC. Older versions of NIOS require two network interfaces. Follow instructions in the appropriate subsection depending on the number of network interfaces and VPC type you will deploy.

#### Single Network Interface (NIOS 8.6)

- 1. Expand the **Networking** section.
- 2. Under Network Interfaces, expand the default network interface.

### Network interfaces @

Network interface is permanent

unified-vapp1 unified-vapp-lan1 (192.168.3.0/25)

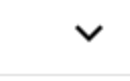

- 3. Expand the Network dropdown and select the VPC to use for the interface.
- 4. Select the subnet that you want to use for your interface.

| Edit network interface  |   | ^ |
|-------------------------|---|---|
| Network *               |   | • |
| vpc1                    | • | Ø |
| C Subnetwork *          |   |   |
| lan1 IPv4 (10.0.1.0/24) | • | 0 |

5. It is recommended that you have a static IP address for the LAN1 interface. To reserve a static address, select **Reserve static internal IP address** from the **Primary internal IP** dropdown.

| Primary internal IP 🔞              |  |
|------------------------------------|--|
| Ephemeral (Automatic)              |  |
| Ephemeral (Custom)                 |  |
| Reserve static internal IP address |  |
|                                    |  |

- 6. In the dialog window, enter a Name for the IP reservation.
- Under Static IP address, you can leave it set to Assign automatically or choose an IP address if desired.
- 8. Click **RESERVE**.

#### Reserve a static internal IP address

| Name 🕢                       |    |
|------------------------------|----|
| instance-1primary            |    |
| Description (Optional)       |    |
|                              | 1. |
| Subnet 😨                     |    |
| lan1 (us-west1, 10.0.1.0/24) | -  |
| Static IP address            |    |
| Assign automatically         | •  |
| Purpose 📀                    |    |
| Non-shared                   | •  |

CANCEL RESERVE

9. Select Create IP address from the External IP dropdown.

Note: If you plan to connect to your vNIOS instance using VPN, Cloud Interconnect, or another private method, you may not need an External IP address.

| Show alias IP ranges                         |  |
|----------------------------------------------|--|
| None                                         |  |
| Ephemeral                                    |  |
| Create IP address                            |  |
| Premium (Current project-level tier, change) |  |

10. In the Reserve IP dialog, enter a name for the reservation.

- 11. Select a Network Service Tier.
- 12.Click **RESERVE**.

### Reserve a new static IP address

| Name *  |   |
|---------|---|
| nios-ip | 0 |
|         |   |

Lowercase letters, numbers, hyphens allowed

Description

| CANCEL | RESERVI | F |
|--------|---------|---|
| CANCLL | RESERVI |   |

#### 13.Click Done.

| Network    | .*                                          |            |   |
|------------|---------------------------------------------|------------|---|
| vpc1       |                                             |            | 6 |
| Subnetv    | vork *                                      |            |   |
| lan1 IP    | 4 (10.0.1.0/24)                             | •          | 6 |
| 0          | To use IPv6, you need an IPv6 subnet range. | LEARN MORE |   |
| IP stack t | уре                                         |            |   |
| IPv4       | (single-stack)                              |            |   |
| O IPv4     | and IPv6 (dual-stack)                       |            |   |
| Primary    | internal IP                                 |            |   |
| instanc    | e-1primary (10.0.1.2)                       | •          | 6 |
| Alias IP r | IP RANGE                                    |            |   |
| External   | IPv4 address                                |            |   |
| nios-ip    | (34.105.55.130)                             | •          | 6 |
| Network    | Service Tier                                |            |   |
| Premium    |                                             |            |   |
| Public DN  | IS PTR Record                               |            |   |
| Enab       | le for IPv4                                 |            |   |
|            |                                             |            |   |

DONE

14. Click on Create to begin deployment.

You will be billed for this instance. Compute Engine pricing

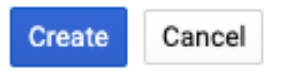

Equivalent REST or command line

#### **Two Network Interfaces**

- 1. Expand the **Networking** section.
- 2. Under **Network Interfaces**, expand the default network interface.

#### Network interfaces @

Network interface is permanent

unified-vapp1 unified-vapp-lan1 (192.168.3.0/25)

Note: This first network interface will be labeled as **nic0** for the GCP VM instance. When deploying instances with two interfaces, this will be the **MGMT** interface in vNIOS.

Š

DONE

- 3. Expand the Network dropdown and select the VPC to use for the interface.
- 4. Select the subnet that you want to use for your interface.

|                                       | Edit network interface                                                                                                    |         | / |
|---------------------------------------|----------------------------------------------------------------------------------------------------|---------|---|
|                                       | Vpc2                                                                                                    | •       | 0 |
|                                       | Subacturark t                                                                                                    |         |   |
|                                       | mgmt IPv4 (10.0.2.0/24)                                                                                                    | •       | 0 |
| 5. Update an<br>6. Click <b>Don</b> e | y other settings as required.<br>e.                                                                                                    |         |   |
|                                       | Edit network interface                                                                                                    |         | ^ |
|                                       | Network *vpc2                                                                                                    | •       | 0 |
|                                       | Subnetwork *<br>mgmt IPv4 (10.0.2.0/24)                                                                                                    | •       | 0 |
|                                       |                                                                                                    |         |   |
|                                       | To use IPv6, you need an IPv6 subnet range. LEARN MO                                                                                                    | RE      |   |
|                                       | To use IPv6, you need an IPv6 subnet range. LEARN MO                                                                                                    | RE      |   |
|                                       | <ul> <li>To use IPv6, you need an IPv6 subnet range. LEARN MOD</li> <li>IP stack type</li> <li>IPv4 (single-stack)</li> </ul>                                                                                                    | RE      |   |
|                                       | <ul> <li>To use IPv6, you need an IPv6 subnet range. LEARN MOD</li> <li>IP stack type</li> <li>IPv4 (single-stack)</li> <li>IPv4 and IPv6 (dual-stack)</li> </ul>                                                                                                    | RE      |   |
|                                       | <ul> <li>To use IPv6, you need an IPv6 subnet range. LEARN MOD</li> <li>IP stack type</li> <li>IPv4 (single-stack)</li> <li>IPv4 and IPv6 (dual-stack)</li> <li>Primary internal IP</li> <li>Enhemeral (Automatic)</li> </ul>                                                                                   | RE      | • |
|                                       | <ul> <li>To use IPv6, you need an IPv6 subnet range. LEARN MOD</li> <li>IP stack type</li> <li>IPv4 (single-stack)</li> <li>IPv4 and IPv6 (dual-stack)</li> <li>Primary internal IP</li></ul>                                                                                                    | RE<br>▼ | Ø |
|                                       | <ul> <li>To use IPv6, you need an IPv6 subnet range. LEARN MOD</li> <li>IP stack type</li> <li>IPv4 (single-stack)</li> <li>IPv4 and IPv6 (dual-stack)</li> <li>Primary internal IP</li> <li>Ephemeral (Automatic)</li> <li>Alias IP ranges</li> </ul>                                                          | RE<br>• | 0 |
|                                       | <ul> <li>To use IPv6, you need an IPv6 subnet range. LEARN MOD</li> <li>IP stack type</li> <li>IPv4 (single-stack)</li> <li>IPv4 and IPv6 (dual-stack)</li> <li>Primary internal IP</li> <li>Ephemeral (Automatic)</li> <li>Alias IP ranges</li> <li>+ ADD IP RANGE</li> </ul>                                  | RE<br>▼ | 9 |
|                                       | <ul> <li>To use IPv6, you need an IPv6 subnet range. LEARN MOD</li> <li>IP stack type</li> <li>IPv4 (single-stack)</li> <li>IPv4 and IPv6 (dual-stack)</li> <li>Primary internal IP</li> <li>Ephemeral (Automatic)</li> </ul> Alias IP ranges <ul> <li>+ ADD IP RANGE</li> <li>External IPv4 address</li> </ul> | T       | 0 |

7. Click Add network interface.

#### Network interfaces @

| Network interface is permanent |   |
|--------------------------------|---|
| vpc2 mgmt (10.0.2.0/24)        | ~ |
| ADD NETWORK INTERFACE          |   |

Note: This new network interface will be labeled as **nic1** for the GCP VM instance. This will be the **LAN1** interface in vNIOS.

8. Select the VPC and subnet to use with this interface (this must be a different VPC than the one used with the MGMT interface).

| New network interface                   |   | ^ |
|-----------------------------------------|---|---|
| Vpc1                                    | • | 0 |
| Subnetwork *<br>lan1 IPv4 (10.0.1.0/24) | • | 0 |

9. It is recommended that you have a static IP address for the LAN1 interface. To reserve a static address, select **Reserve static internal IP address** from the **Primary internal IP** dropdown.

| Primary internal IP 👔              |  |
|------------------------------------|--|
| Ephemeral (Automatic)              |  |
| Ephemeral (Custom)                 |  |
| Reserve static internal IP address |  |
|                                    |  |

10. In the dialog window, enter a Name for the IP reservation.

- 11. Under Static IP address, you can leave it set to Assign automatically or choose an IP address if desired.
- 12.Click **RESERVE**.

#### Reserve a static internal IP address

| Name 🕢<br>Name is permanent  |   |
|------------------------------|---|
| instance-1primary            |   |
| Description (Optional)       |   |
|                              |   |
| Subnet 📀                     |   |
| lan1 (us-west1, 10.0.1.0/24) | ~ |
| Static IP address            |   |
| Assign automatically         | • |
| Purpose 💿                    |   |
| Non-shared                   | • |
| Non-shared                   |   |

CANCEL RESERVE

13.Select Create IP address from the External IP dropdown.

Note: If you plan to connect to your vNIOS instance using VPN, Cloud Interconnect, or another private method, you may not need an External IP address.

| ➢ Show alias IP ranges                       |
|----------------------------------------------|
| None                                         |
| Ephemeral                                    |
| Create IP address                            |
| Premium (Current project-level tier, change) |

14.In the Reserve IP dialog, enter a name for the reservation.15.Click **RESERVE**.

Reserve a new static IP address

| nios-ip                           | 0          |
|-----------------------------------|------------|
| Lowercase letters, numbers, hyphe | ns allowed |
|                                   |            |
| Description                       |            |

| CANCEL | RESERVE |
|--------|---------|

16.Click **Done** for the new (LAN1) Network Interface.

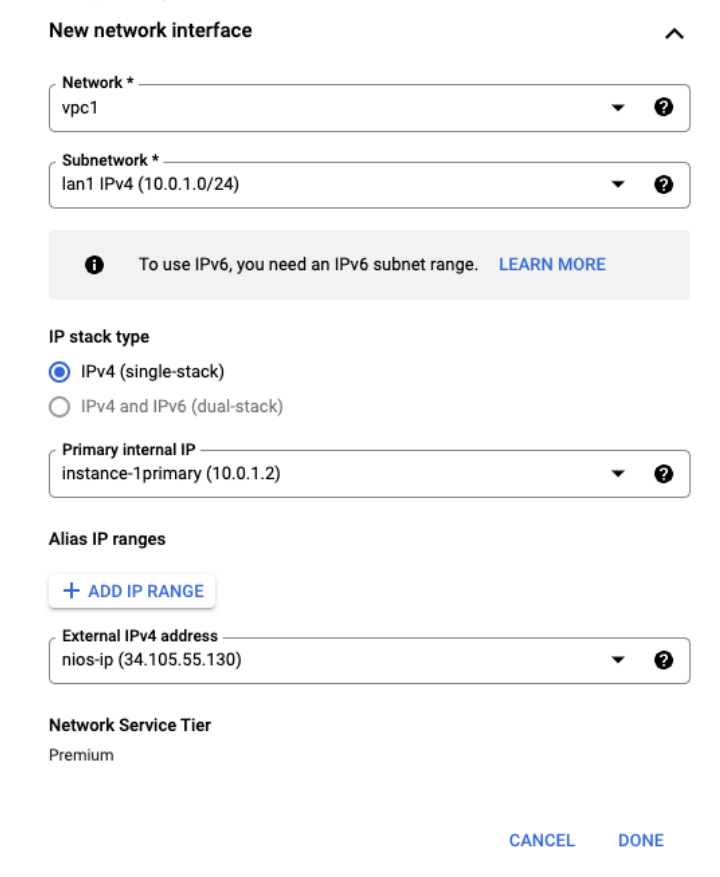

Infoblox Deployment Guide: Infoblox vNIOS for Google Cloud Platform (GCP) (June 2022)

You should now have two network interfaces for the VM, as shown below.

### Network interfaces @

Network interface is permanent

 vpc2 mgmt (10.0.2.0/24)

 vpc1 lan1 (10.0.1.0/24)

 ADD NETWORK INTERFACE

17.Click Create to create the VM.

#### Shared VPC (NIOS 8.6)

When deploying a vNIOS for GCP instance with a single network interface, you can connect your instance to a Shared VPC network, provided from a host project. For additional information on GCP shared VPC, refer to <a href="https://cloud.google.com/vpc/docs/shared-vpc">https://cloud.google.com/vpc/docs/shared-vpc</a>.

- 1. Expand the **Networking** section.
- 2. Under **Network Interfaces**, expand the default network interface.

Network interfaces 🕐 Network interface is permanent

default (10.0.0/24)

3. Select Networks shared with me.

4. Select the Shared subnetwork that you want to use for your interface.

| Network interface                                                                                                    | ^ |
|----------------------------------------------------------------------------------------------------|---|
| <ul> <li>Networks in this project</li> <li>Networks shared with me (from host project: "sharevpc-310118")</li> </ul> |   |
| Shared subnetwork                                                                                                    |   |
| lan1                                                                                                    | • |

5. It is recommended that you have a static IP address for the LAN1 interface. To reserve a static address, select **Reserve static internal IP address** from the **Primary internal IP** dropdown.

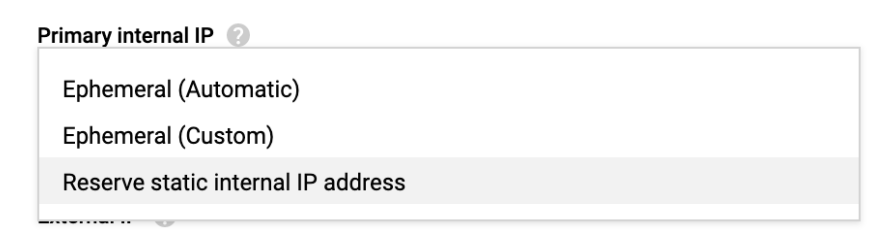

Infoblox Deployment Guide: Infoblox vNIOS for Google Cloud Platform (GCP) (June 2022)

- 6. In the dialog window, enter a Name for the IP reservation.
- Under Static IP address, you can leave it set to Assign automatically or choose an IP address if desired.
- 8. Click **RESERVE**.

#### Reserve a static internal IP address

| instance1-primary            |   |
|------------------------------|---|
| Description (Optional)       |   |
|                              |   |
| Subnet 😨                     |   |
| lan1 (us-west1, 10.0.1.0/24) | ~ |
| Static IP address            |   |
| Assign automatically         | - |
| Purpose 🕜                    |   |
| Non-shared                   | • |

CANCEL RESERVE

9. Select Create IP address from the External IP dropdown.

Note: If you plan to connect to your vNIOS instance using VPN, Cloud Interconnect, or another private method, you may not need an External IP address.

| None             |   |  |  |
|------------------|---|--|--|
| Ephemeral        |   |  |  |
| Create IP addres | S |  |  |

10. In the Reserve IP dialog, enter a name for the reservation.

- 11. Select a Network Service Tier.
- 12.Click **RESERVE**.

### Reserve a new static IP address

| Name *<br>nios-ip                           | 0 |
|---------------------------------------------|---|
| Lowercase letters, numbers, hyphens allowed |   |
| Description                                 |   |

CANCEL RESERVE

13.Click Done.

| Network interface                                                                                                    | ^ |
|----------------------------------------------------------------------------------------------------|---|
| <ul> <li>Networks in this project</li> <li>Networks shared with me (from host project: "sharevpc-310118")</li> </ul> |   |
| Shared subnetwork                                                                                                    |   |
| lan1                                                                                                    | • |
| Primary internal IP 🔞                                                                                                |   |
| instance1-primary (10.0.1.2)                                                                                         | • |
| ℅ Show alias IP ranges                                                                                               |   |
| External IP 📀                                                                                                    |   |
| nios-ip (35.212.136.241)                                                                                             | - |
| Network Service Tier 🕢<br>Standard (us-west1)                                                                        |   |
| Off                                                                                                    | • |
| Public DNS PTR Record  Enable PTR domain name                                                                        |   |
| Done Cancel                                                                                                    |   |

14. Click on Create to begin deployment.

### Connecting to Infoblox vNIOS for GCP Instance

Once your vNIOS for GCP appliance has been successfully deployed, you are ready to begin testing and using it. There are three methods available to connect to your vNIOS for GCP instance: virtual serial port, using SSH, and the Grid Manager GUI. To use the serial port, you will first need to enable it. To connect via SSH or Grid Manager GUI, you will need to know the public IP address of your instance. It is also possible to connect to your vPN or Cloud Interconnect/Direct Peering, however that is outside the scope of this guide.

#### **Virtual Serial Port**

Follow the steps in this section to use the virtual serial port for your vNIOS for GCP instance.

- 1. In the GCP Console Navigation menu, expand Compute Engine. Select VM Instances.
- 2. Click on your new vNIOS instance.

| VM instances       |            | CREATE INSTANCE |           | RT VM                | C REFRESH   | START / RESUME |     | STOP  |      |
|--------------------|------------|-----------------|-----------|----------------------|-------------|----------------|-----|-------|------|
| = Filter VM instar | nces       |                 |           |                      |             |                | 0   | Colum | ns 💌 |
| Name ^             | Zone       | Recommendation  | In use by | Internal IP          |             | External IP    | Сог | nect  |      |
| 🗌 🔮 instance-1     | us-west1-b |                 |           | 10.0.2.2 ( <b>ni</b> | <b>c0</b> ) | None           | SS  | н +   | :    |

3. Click EDIT.

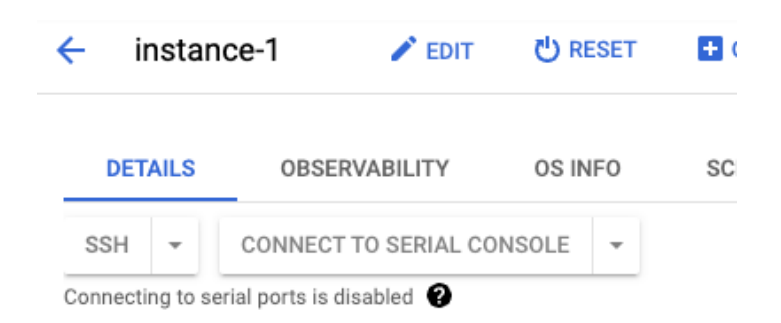

- 4. Click the checkbox to Enable connecting to serial ports under Remote access.
  - Edit instance-1 instance

#### **Basic information**

| instance-1                         |
|------------------------------------|
| 2950002018443676585                |
| 🔗 Running                          |
| Jun 14, 2022, 1:53:26 PM UTC-07:00 |
| us-west1-b                         |
| Automatically choose               |
| Disabled                           |
|                                    |

Remote access 🔞

Enable connecting to serial ports

5. Scroll to the bottom of the page and click **Save**.

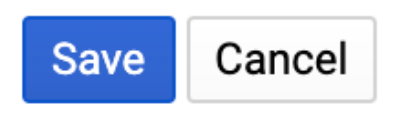

6. Back at the top of the VM instance details page, click Connect to serial console.

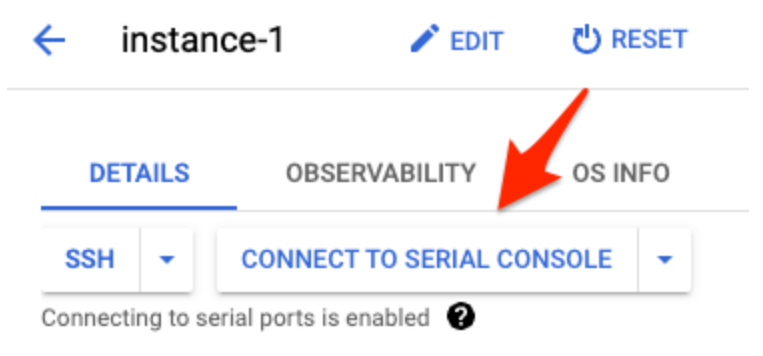

Infoblox Deployment Guide: Infoblox vNIOS for Google Cloud Platform (GCP) (June 2022)

7. A new browser tab should open. This may take a few moments to connect as the console session is established with your Infoblox vNIOS for GCP appliance.

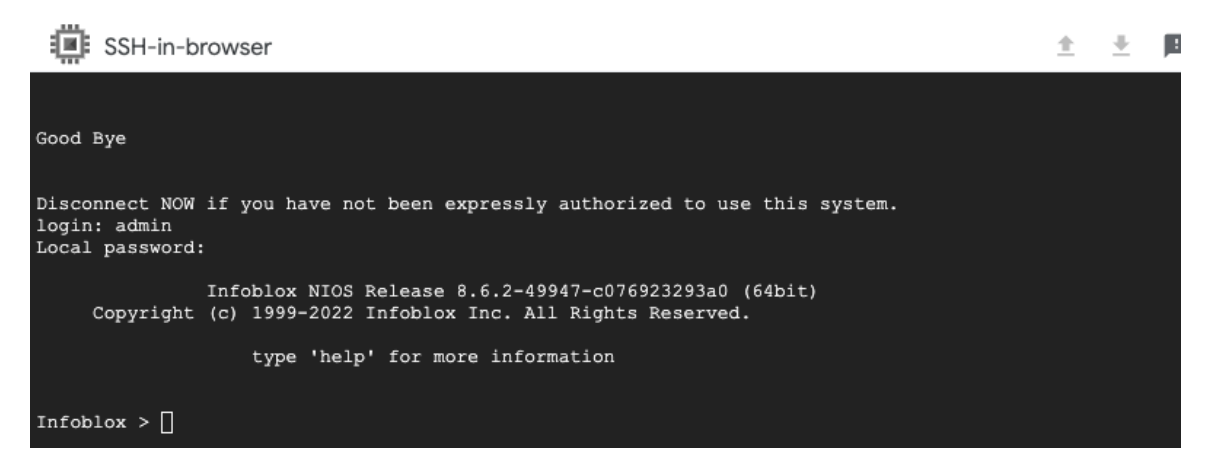

- 8. Login using the default credentials (admin/infoblox).
- 9. Run the command **show network** to view the local network configuration.

| Infoblox NIOS F                 | Release 8.6.2-49947-c076923293a0 (64bit) |  |  |  |  |
|---------------------------------|------------------------------------------|--|--|--|--|
| Copyright (c) 1999-2022 I       | infoblox Inc. All Rights Reserved.       |  |  |  |  |
|                                 |                                          |  |  |  |  |
| type 'help'                     | for more information                     |  |  |  |  |
|                                 |                                          |  |  |  |  |
|                                 |                                          |  |  |  |  |
| Infoblox > show network         |                                          |  |  |  |  |
| The effective network settings: |                                          |  |  |  |  |
| IP Address:                     | 10.0.1.2                                 |  |  |  |  |
| Network Mask:                   | 255.255.255.0                            |  |  |  |  |
| Gateway Address:                | 10.0.1.1                                 |  |  |  |  |
| Infoblox >                      |                                          |  |  |  |  |
|                                 |                                          |  |  |  |  |

10. Run the command **show license** to review any installed licenses.

```
Infoblox > show license
Version : 8.6.2-49947-c076923293a0
Hardware ID : E4C0C37B716D780C7CA99E1EF7619AB4
License Type : NIOS (Model IB-825)
Expiration Date : 08/13/2022
License String : GgAAAPXmWozootkFfdN1ZkZd+L7gKF8IdIsb02H1
License Type : DNS
Expiration Date : 08/13/2022
License String : EwAAAP/hRoOmoJVIf5wrZERdtqb101I=
License Type : Grid
Expiration Date : 08/13/2022
License String : GgAAAP7hQZrm4JsQP4V1ZkYT+/GtP1cIc9NMhzPy
License Type : Cloud Network Automation
Expiration Date : 08/13/2022
License String : FQAAAPjjWorw7NtJMNEqKERf+PCt01YKdw==
```

Infoblox Deployment Guide: Infoblox vNIOS for Google Cloud Platform (GCP) (June 2022)

11. You can use the **set temp\_license** command to install additional temporary licenses if needed. Note: This is not needed if you set the temporary licenses in user-data during VM creation.

| Infoblox > set temp_license                               |
|-----------------------------------------------------------|
| 1. DNSone (DNS, DHCP)                                     |
| 2. DNSone with Grid (DNS, DHCP, Grid)                     |
| 3. Network Services for Voice (DHCP, Grid)                |
| 4. Add NIOS License                                       |
| 5. Add DNS Server license                                 |
| 6. Add DHCP Server license                                |
| 7. Add Grid license                                       |
| 8. Add Microsoft management license                       |
| 9. Add Multi-Grid Management license                      |
| 10. Add Query Redirection license                         |
| 11. Add Threat Protection (Software add-on) license       |
| 12. Add Threat Protection Update license                  |
| 13. Add Response Policy Zones license                     |
| 14. Add FireEye license                                   |
| 15. Add DNS Traffic Control license                       |
| 16. Add Cloud Network Automation license                  |
| 17. Add Security Ecosystem license                        |
| 18. Add Threat Analytics license                          |
| 19. Add Flex Grid Activation license                      |
| 20. Add Flex Grid Activation for Managed Services license |
|                                                           |
| Select license (1-20) or q to quit:                       |
|                                                           |

12. For additional information on using the NIOS CLI, refer to https://docs.infoblox.com.

13. When you are done using the serial console, use the command **exit**, and then close the browser tab.

#### SSH

GCP provides multiple methods for establishing SSH connection to virtual machine instances as shown below. For additional information on using these connection methods, refer to <u>https://cloud.google.com/compute/docs/instances/connecting-to-instance</u>.

| Instance-1        |                                                       |  |  |  |  |
|-------------------|-------------------------------------------------------|--|--|--|--|
| Details           | Monitoring Screenshot                                 |  |  |  |  |
| Remote access     |                                                       |  |  |  |  |
| SSH               | •                                                     |  |  |  |  |
| Conne             | Open in browser window                                |  |  |  |  |
| 🗹 Ena             | Open in browser window on custom port                 |  |  |  |  |
| Logs              | Open in browser window using provided private SSH key |  |  |  |  |
| Cloud L           | View gcloud command                                   |  |  |  |  |
| Serial p<br>∛ Mor | Use another SSH client                                |  |  |  |  |
|                   |                                                       |  |  |  |  |

. . . . . . . . . .

We will use a standard SSH client to connect for this guide. In order to connect via SSH, you will need to know the public IP address of your vNIOS for GCP VM instance. To find the public IP address:

1. On the VM Instances page in the GCP Console, locate your instance and the External IP.

| INSTA                                                                                                    | NCES   | INSTANCE SCHEDU | LES            |                 |           |                 |                                     |                      |
|----------------------------------------------------------------------------------------------------|--------|-----------------|----------------|-----------------|-----------|-----------------|-------------------------------------|----------------------|
| VM instances are highly configurable virtual machines for running workloads on Google         infrastructure.       Learn more <b>〒 Filter</b> Enter property name or value |        |                 |                |                 |           |                 |                                     |                      |
|                                                                                                    | Status | Name 个          | Zone           | Recommendations | In use by | Internal IP     |                                     | External IP          |
|                                                                                                    | 0      | instance-1      | us-west1-<br>b |                 |           | 10.0.2.7 (nic0) | instance-1primary (10.0.1.2) (nic1) | 34.105.55.130 (nic1) |
|                                                                                                    |        |                 |                |                 |           |                 |                                     |                      |

2. Click the copy icon to copy the external IP address.

Once you have the public IP address, you are ready to connect via SSH.

- 3. Open a PowerShell or Terminal window on your computer (Putty or other SSH clients can also be used).
- Enter the command ssh admin@<ip\_address> to start the SSH connection (use the public IP address
  of your vNIOS instance).
- 5. When prompted, type yes to add the IP address to your known\_hosts file.
- 6. Enter the password (default is infoblox)

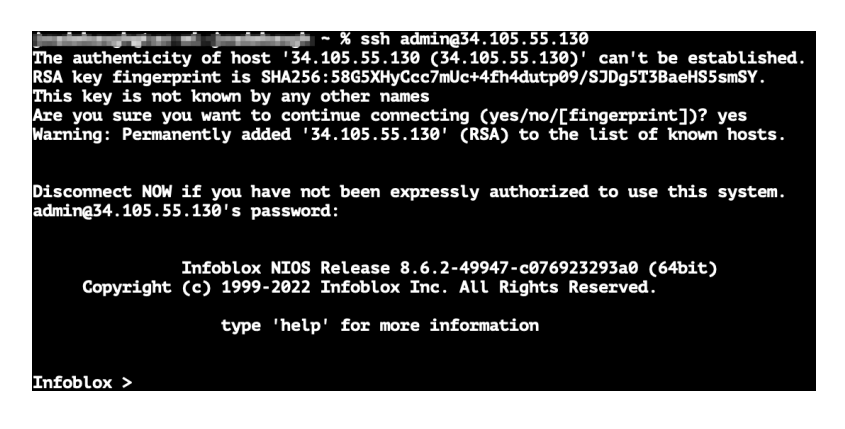

#### Grid Manager

- 1. Open a web browser on your computer.
- 2. Navigate to https://<ip\_address> (use the public IP address of your vNIOS instance).

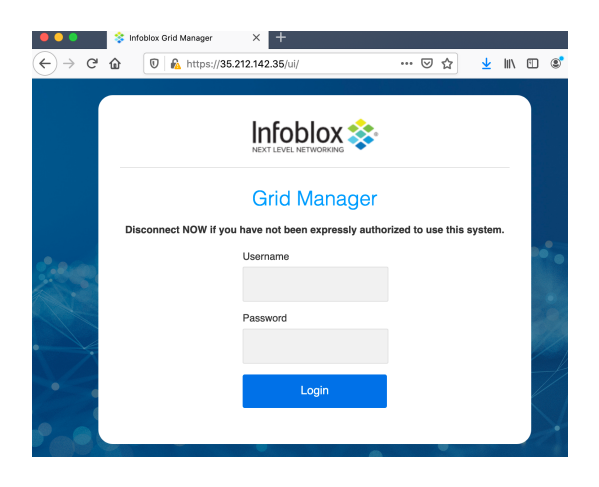

Infoblox Deployment Guide: Infoblox vNIOS for Google Cloud Platform (GCP) (June 2022)

Note: By default, NIOS uses a self-signed certificate. Warnings about the connection being insecure are to be expected and might require that you add an exception before being able to connect.

- 3. Login with the username **admin** and the password specified during deployment.
- 4. Accept the Infoblox End-User License Agreement.
- 5. Read and make a selection for the Infoblox Customer Experience Improvement Program.

### **Troubleshooting**

If you are unable to connect to your vNIOS for GCP appliance, the first thing to check is that it started up successfully. The easiest way to do this is through the logs from the **Serial port 1 (console)**.

To check the Serial port logs:

1. On the VM instance details page, click on the Serial port 1 (console) link.

| 🥑 insta                           | ince-1          |            |  |  |  |  |
|-----------------------------------|-----------------|------------|--|--|--|--|
| Details                           | Monitoring      | Screenshot |  |  |  |  |
| Remote ad                         | ccess           |            |  |  |  |  |
|                                   |                 |            |  |  |  |  |
|                                   |                 |            |  |  |  |  |
| Enable connecting to serial ports |                 |            |  |  |  |  |
| Logs<br>Cloud Logging             |                 |            |  |  |  |  |
| Serial por<br>X More              | t 1 (console) 🔸 |            |  |  |  |  |

- 2. The Serial port viewer will be displayed and show a history of input/output.
- 3. Review for any errors.
  - a. If you see a **Fatal error during Infoblox startup** message, the system is unable to load all required resources. The most common cause for this is not attaching the required second network interface when using a version that requires it. To recover from this error, delete the VM and create a new one, making sure to use two network interfaces for the VM.
  - b. If you see the system successfully started up and is sitting at the login prompt, then the issue is external from the appliance. You will need to verify all network settings and firewall rules in your GCP environment.

### **Additional Resources**

- Deployment Guide: Infoblox vDiscovery for Google Cloud Platform: <u>https://insights.infoblox.com/resources-deployment-guides/infoblox-deployment-guide-infoblox-vdiscov</u> <u>ery-for-gcp-google-cloud-platform</u>.
- Infoblox NIOS and vNIOS Documentation: <u>https://docs.infoblox.com</u>.
- GCP Compute Engine Documentation: <u>https://cloud.google.com/compute/docs</u>.
- GCP Virtual Private Cloud Documentation: <u>https://cloud.google.com/vpc/docs</u>.

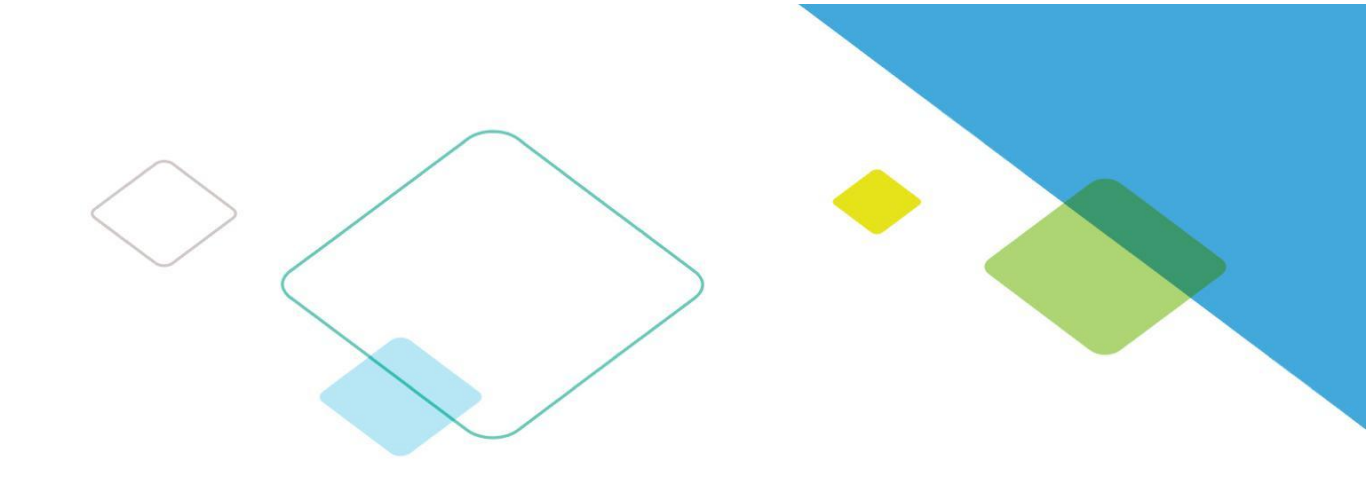

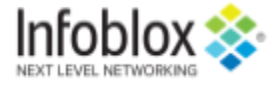

in

Infoblox enables next level network experiences with its Secure Cloud-Managed Network Services. As the pioneer in providing the world's most reliable, secure and automated networks, we are relentless in our pursuit of network simplicity. A recognized industry leader, Infoblox has 50 percent market share comprised of 8,000 customers, including 350 of the Fortune 500.

Corporate Headquarters | 3111 Coronado Dr. | Santa Clara, CA | 95054 +1.408.986.4000 | 1.866.463.6256 (toll-free, U.S. and Canada) | info@infoblox.com | www.infoblox.com

© 2021 Infoblox, Inc. All rights reserved. Infoblox logo, and other marks appearing herein are property of Infoblox, Inc. All other marks are the property of their respective owner(s).